## Anlegen einer Vertretung im Jade FIS

Soll es Personen ermöglicht werden, für jemand anderen Daten im Jade FIS zu erfassen oder zu bearbeiten, so kann dies über die "Vertretungsfunktion" erfolgen.

- 1. Loggen Sie sich am eCampus ein
- 2. Wechseln Sie in die Rolle "Wissenschaftler/-in"
- Wählen Sie im Menü (drei Balken links oben) den Punkt
   Service Persönliche Einstellungen Eigene Vertretungsregeln verwalten

| ( |                                                                                                    | Jade eCampus<br>Hochschulportal | Menü durchsuche | <ul> <li>✓ Hauptmenü</li> </ul>                                                            |                                   | < Service                          |                                 |  |
|---|----------------------------------------------------------------------------------------------------|---------------------------------|-----------------|--------------------------------------------------------------------------------------------|-----------------------------------|------------------------------------|---------------------------------|--|
|   | Startseite       Studienangebot       Forschung       Outlook Web App       ELearning       Business Intelligence       Standardberichte |                                 | <b>&gt;</b>     | Service                                                                                    |                                   | Persönliche Einstellungen          |                                 |  |
|   |                                                                                                    |                                 | >               | Aktuelle Auftragsausführungen anzeigen                                                     |                                   | Eigene Vertretungsregeln verwalten |                                 |  |
|   |                                                                                                    |                                 |                 | Persönliche Einstellungen                                                                  | Standard-Rolle festlegen Hier kön |                                    | Hier können Sie eigene Vertretu |  |
|   |                                                                                                    |                                 | >               | Dokumentation und Hilfe [h]<br>Information zur barrierefreien Bedienung<br>Passwort ändern |                                   | Geräte verwalten                   | löschen.<br>walten              |  |
|   |                                                                                                    |                                 | ><br>>          |                                                                                            |                                   | Passwort ändern                    |                                 |  |
|   | Organisation                                                                                                    | rganisation                     |                 |                                                                                            |                                   | Kommunikationskanäle anpassen      |                                 |  |
|   | Service                                                                                                    |                                 | >               |                                                                                            | Schließen [ESC]                   |                                    | Schließen (FSC)                 |  |
|   | Hilfe                                                                                                    |                                 |                 |                                                                                            |                                   |                                    | Semesen [254]                   |  |
|   |                                                                                                    |                                 | Schließen [ESC] |                                                                                            |                                   |                                    |                                 |  |

## 4. "Vertretungsregel anlegen" wählen.

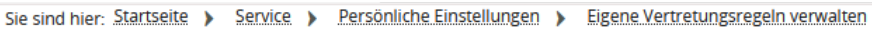

## Eigene Vertretungsregeln verwalten Vertretungsregeln bearbeiten

| Suchausw   | ahl einschränken                      |                                               |    |
|------------|---------------------------------------|-----------------------------------------------|----|
| Vertreter  | durch 👻                               |                                               | Gü |
|            | Vorname                               |                                               |    |
|            | Nachname                              |                                               |    |
|            | Rolle                                 | = 🗸                                           |    |
|            | Organisationseinheit                  | = •                                           |    |
| Suchen     | Eingaben zurüchsetzen Vertr           | etungsregel anlegen () <u>Hille zur Suche</u> |    |
| Suchbegrif | <b>f/-e:</b> Gültig bis: >=05.03.2024 |                                               |    |
|            |                                       |                                               |    |
| E          | Zu vertretende Rolle                  |                                               |    |
| <i>i</i>   | Wissenschaftler/-in (FB-BGG - Ab      | teilung Geoinformation)                       |    |

5. Die Person, die für Sie tätig werden soll, auswählen. Dies erfolgt für die Rolle "Wissenschaftler/-in". Fangen Sie an, den Namen einzutippen und wählen Sie die richtige Person aus.

| Sie sind hier: Startseite ) Service ) Persönlich<br>Eigene Vertretungsregeln ver | ne Einstellungen   Eigene Vertretungsregeln verwalten  walten |          |
|----------------------------------------------------------------------------------|---------------------------------------------------------------|----------|
| Anlegen Abbrechen                                                                |                                                               |          |
| Vertretungsregel anlegen                                                         |                                                               |          |
| * Zu vertretende Rolle                                                           | Wissenschaftler/-in (FB-BGG - Abteilung Geoinformation)       |          |
| * Vertreten durch                                                                | Schmidt                                                       | <b>→</b> |
| * Gültig von                                                                     | Birte Schmidtmann                                             |          |
| * Gültig bis                                                                     | Christian Kreyenschmidt                                       |          |
|                                                                                  | Christoph Schmidt                                             |          |
| Anlegen Abbrechen                                                                | Dino Schmidt                                                  |          |
|                                                                                  | Gaby Schmidt                                                  |          |
|                                                                                  | Iris-Michaela Schmidtmann                                     |          |
|                                                                                  | Julia Schmidt                                                 |          |
|                                                                                  | Karsten Schmidt                                               |          |
|                                                                                  | Katharina Schmidt                                             |          |
|                                                                                  | Malte Schmidt                                                 |          |

6. Geben Sie einen Zeitraum an, anschließend mit "Anlegen" abschließen.

| ertretungsregel anlegen |                                                         |   |          |
|-------------------------|---------------------------------------------------------|---|----------|
| * Zu vertretende Rolle  | Wissenschaftler/-in (FB-BGG - Abteilung Geoinformation) | ~ |          |
| * Vertreten durch       | Malte Schmidt                                           |   | <b>→</b> |
| * Gültig von            | 01.03.2024                                              |   |          |
| * Gültig bis            | 31.12.2040                                              |   |          |

7. Die angelegten Rollen werden im unteren Bereich angezeigt und können dort verwaltet werden.

Die vertretungsberechtigte Person hat nun die Möglichkeit, die Rolle "Wissenschaftler/-in (NAME XY)" auszuwählen und in diesem Namen zu agieren.